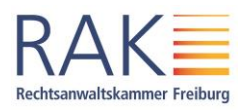

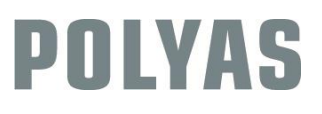

# Stimmabgabe

Im Folgenden sehen Sie eine Anleitung, die Ihnen die fünf Schritte der Stimmabgabe im POLYAS Online-Wahlsystems der Rechtsanwaltskammer Freiburg erklärt.

## Ortsunabhängige Stimmabgabe auf Knopfdruck

Sie können Ihre Stimme mit jedem gängigen Browser (Chrome, Firefox, Internet Explorer/Edge, Opera, Safari) online abgeben. Hierfür können Sie auch ein internetfähiges Mobilgerät nutzen. Wichtig ist, dass Sie jeweils die aktuellste Browserversion verwenden. Die Systemarchitektur von POLYAS ermöglicht eine strikte Trennung von personenbezogenen Daten und dem elektronischen Stimmzettel. Ihr Wahlgeheimnis wird gewahrt und die Zählung Ihrer Stimme erfolgt anonymisiert. Genauere Informationen zum Wahlverfahren und auch aktuelle Mitteilungen der RAK zur Wahl finden Sie hier: www.rak-freiburg.de/die-kammer/wahlen-zum-kammervorstand-2022/

#### 1. Die Anmeldung: Geben Sie Ihre Zugangsdaten ein

Öffnen Sie bitte Ihren Internetbrowser und geben Sie die URL <u>election.polyas.com/rakfreiburg2022</u> ein. Geben Sie nun Ihre Wähler-ID und Ihr Passwort ein. Beides finden Sie in Ihrer Wahleinladung. Diese wurde Ihnen mit diesem Brief/per E-Mail zugestellt. Anschließend klicken Sie bitte auf *"Im Wahlsystem anmelden"*.

| RAK                                                                                                    | mmer Freiburg                                                                                                    |  |  |
|----------------------------------------------------------------------------------------------------|----------------------------------------------------------------------------------------------------|--|--|
| Bitte geben Sie ihre Zugangsdaten zum Or<br>anzumeiden. Ihre Zugangsdaten können S<br>entnehmen.                                                                                                    | iline-Wahlsystem ein, um sich<br>e ihrer Wahleinladung                                                                            |  |  |
| Wähler:innen-ID:                                                                                                    |                                                                                                    |  |  |
| Wähler:innen-ID                                                                                                    |                                                                                                    |  |  |
| Passwort:                                                                                                    |                                                                                                    |  |  |
| •••••                                                                                                    | ۵                                                                                                    |  |  |
| Am Wahisystem a                                                                                                    | nmelden                                                                                                    |  |  |
| Hinweis<br>Um ihre Stimmabgabe sicher und reibung<br>bitte die aktueliste Version ihres internetör<br>hinaus sicher, dass Sie die Verwendung vor<br>zulassen. Hier erfahren Sie mehr zur Verwe<br>Wahlsystern. | slos durchzuführen, nutzen Sie<br>owsers. Bitte stellen Sie darüber<br>n Cookles auf dieser Seite<br>ndung von Cookles im Online- |  |  |

#### 2. Die Anmeldebestätigung: Hier erfolgt die Anonymisierung

Nach erfolgreicher Prüfung Ihrer im Wahlsystem hinterlegten Daten und somit Ihrer Wahlberechtigung wird Ihr Zugang zum Wahlsystem freigegeben. Klicken Sie bitte auf *"Weiter zur Wahl".* 

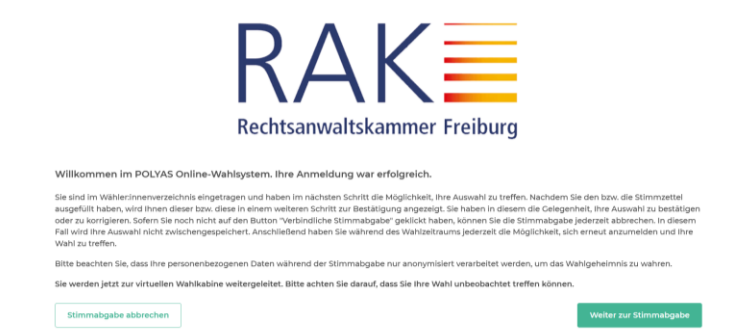

#### 3. Die Online-Stimmabgabe: Hier geben Sie Ihre Wahlentscheidung ein

Jetzt können Sie nach Bezirken getrennt Ihre Stimme(n) abgeben, oder sich entscheiden, keine gültige Stimme in einem Bezirk abzugeben. Nach Ihrer Stimmabgabe klicken Sie bitte auf *"Stimmabgabe prüfen"*.

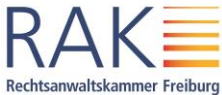

| ner Frei            | burg                                                                                                    | POLY                                                            |
|---------------------|----------------------------------------------------------------------------------------------------|-----------------------------------------------------------------|
| Sie hab             | en nun die Möglichkeit, Ihre Auswahl zu treffen. Bitte beachten                                                                                  | Sie die Wahlregeln. Diese können Sie dem Stimmzettel entnehmen. |
| Wa<br>Anza<br>Gewäh | hl zum Vorstand im Landgerichtsbezirk Freiburg<br>hl zu vergebender Stimmen: 2<br>It werden zwei Mitglieder aus dem Landgerichtsbezirk Freiburg. |                                                                 |
| Kark                | Vorname                                                                                                    | Nachname                                                        |
|                     | Stascha                                                                                                    | Straub                                                          |
|                     | Manuela                                                                                                    | Büchler                                                         |
| Vielen I            | Ungültig markieren<br>Danki                                                                                                    |                                                                 |

### 4. Überprüfung der Stimmabgabe

Ein Stimmzettel, bei dem keine Stimme abgegeben wird, gilt als ungültig, es erfolgt eine entsprechende Warnung und bei Stimmabgabe wird der Stimmzettel für diesen Landgerichtsbezirk als ungültig gewertet.

| Gewähl | t werden <b>drei Mitglieder</b> aus dem Landgerichtsbezirk Konst             | anz.                                                                                   |
|--------|------------------------------------------------------------------------------|----------------------------------------------------------------------------------------|
| 8      | Sie haben auf diesem Stimmzettel keine Stimme vergeber<br>ungültig gewertet. | n. Wenn Sie Ihre Auswahl nicht korrigieren, wird Ihr Stimmzettel für den LG Bezirk als |
| Kand   | lidatinnen und Kandidaten                                                    |                                                                                        |
|        | Vorname                                                                      | Nachname                                                                               |
| 0      | Christian                                                                    | Merz                                                                                   |
| 0      | Klaus                                                                        | Reiser                                                                                 |
| 0      | Agnes                                                                        | Randt-Rozgonyi                                                                         |

Ein Stimmzettel, bei dem mehr Stimmen als im Bezirk verfügbar ausgewählt werden, ist ungültig. Es können weniger Stimmen abgegeben werden als im Landgerichtsbezirk verfügbar.

| lhre Au<br>noch n<br>wird in | swahl wird Ihnen hier zur Bestätigung angezeigt. Sie können Ih<br>icht auf den Button "Verbindliche Stimmabgabe" geklickt habe<br>diesem Fall nicht zwischengespeichert. Wenn Sie Ihre Stimme | ne Auswahl korrigieren oder die Stimmabgabe bestätigen. Solange Sie<br>n, können Sie die Stimmabgabe jederzeit abbrechen. Ihre Vorauswahl<br>jetzt verbindlich abgeben, wird diese wie folgt gezählt: |
|------------------------------|----------------------------------------------------------------------------------------------------|----------------------------------------------------------------------------------------------------|
|                              |                                                                                                    |                                                                                                    |
| Wa<br>Anza<br>Gewäh          | hl zum Vorstand im Landgerichtsbezirk Freiburg<br>hl zu vergebender Stimmen: 2<br>it werden zwei Mitglieder aus dem Landgerichtsbezirk Freiburg.                                              |                                                                                                    |
| Kan                          | didatinnen und Kandidaten                                                                                                    |                                                                                                    |
|                              | Vorname                                                                                                    | Nachname                                                                                                    |
| 0                            | Stascha                                                                                                    | Straub                                                                                                    |
| 效                            | Manuela                                                                                                    | Büchler                                                                                                    |
| O<br>Vielen                  | Ungültig markieren<br>Dank!                                                                                                    |                                                                                                    |

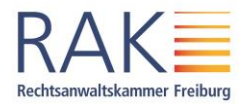

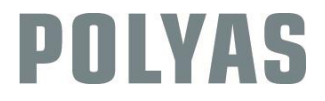

Ein Stimmzettel, bei dem das Feld *keine gültige Stimmabgabe in diesem Bezirk* (gegebenenfalls auch mit anderen Feldern) angeklickt ist, ist ebenfalls ungültig:

| <b>!</b> #        | n Stimmzettel wird als ungültig gewertet.                                      |                     |
|-------------------|--------------------------------------------------------------------------------|---------------------|
| <b>Wa</b><br>Anza | hl zum Vorstand im Landgerichtsbezirk Waldshut<br>hl zu vergebender Stimmen: 1 | :-Tiengen           |
| Gewäh             | t wird <b>ein Mitglied</b> aus dem Landgerichtsbezirk Waldshut-Tiengen.        |                     |
| Kano              | didatinnen und Kandidaten                                                      |                     |
|                   |                                                                                |                     |
|                   | Vorname                                                                        | Nachname            |
| 0                 | Vorname<br>Dieter                                                              | Nachname<br>Gröning |

Durch Klicken auf den Knopf *Auswahl korrigieren*, können Sie alle Stimmzettel überarbeiten. Der Knopf *verbindliche Stimmabgabe* beendet die Wahl durch Abgabe der eingestellten Stimmen. Die Wahl kann jederzeit durch Klicken auf *Stimmabgabe abbrechen* beendet werden, eine Anmeldung ist dann während des Wahlzeitraums später erneut möglich.

Sind Sie mit Ihrer Wahl zufrieden, klicken Sie bitte auf "Verbindliche Stimmabgabe".

| Auswahl korrigieren |
|---------------------|
|---------------------|

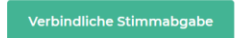

5. Abschluss der Stimmabgabe: Schließen Sie Ihren Wahlvorgang ab. Ihre Stimme wurde erfolgreich gezählt. Sie können das Browserfenster jetzt schließen.

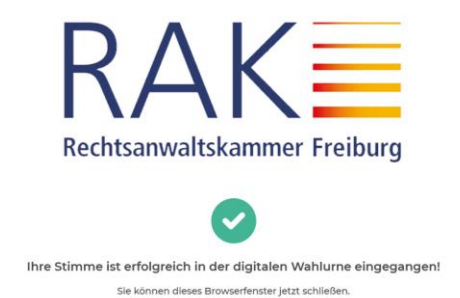